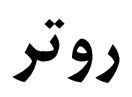

# TL-WR740N TL-WR741ND

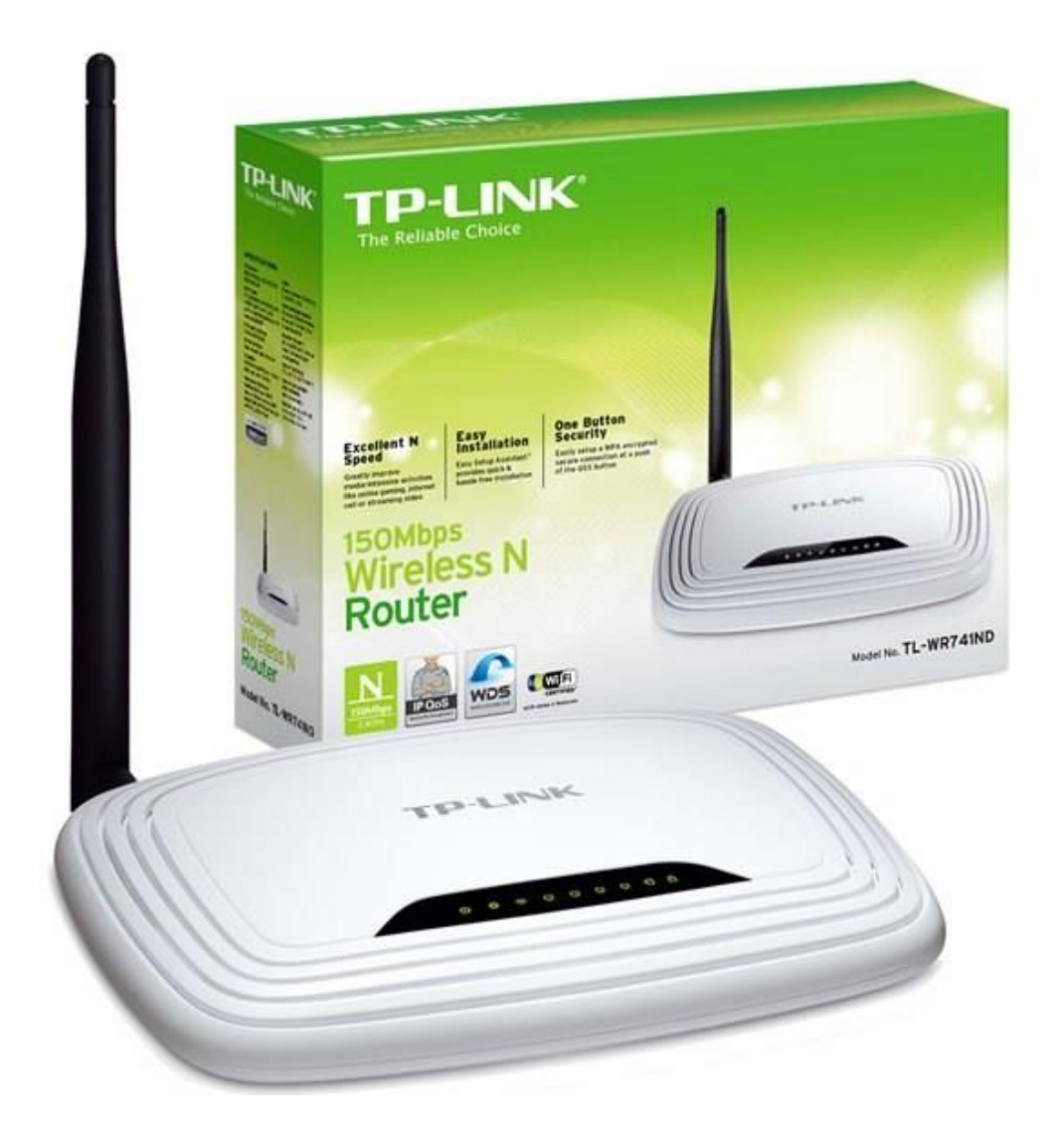

## فهرست

- نحوه قرارگیری روتر در شبکه
  - اتصال از طریق مرور گر
- تعريف اكانت اتصال به اينترنت
  - مفهوم چراغ های دستگاه
    - تنظيمات وايرلس
- تعريف يا تعويض Password براى شبكه وايرلس
- فعال و غیر فعال کردن WPS در تنظیمات روتر
  - نمای پشت دستگاه

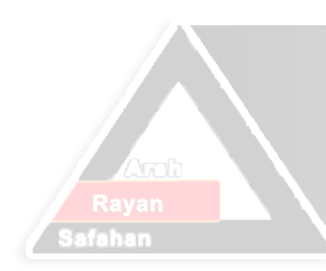

# Arsh Rayan Safahan Co. شرکت عرش رایان صفاهان

نحوه قرارگیری روتر در شبکه برای برقراری اتصال

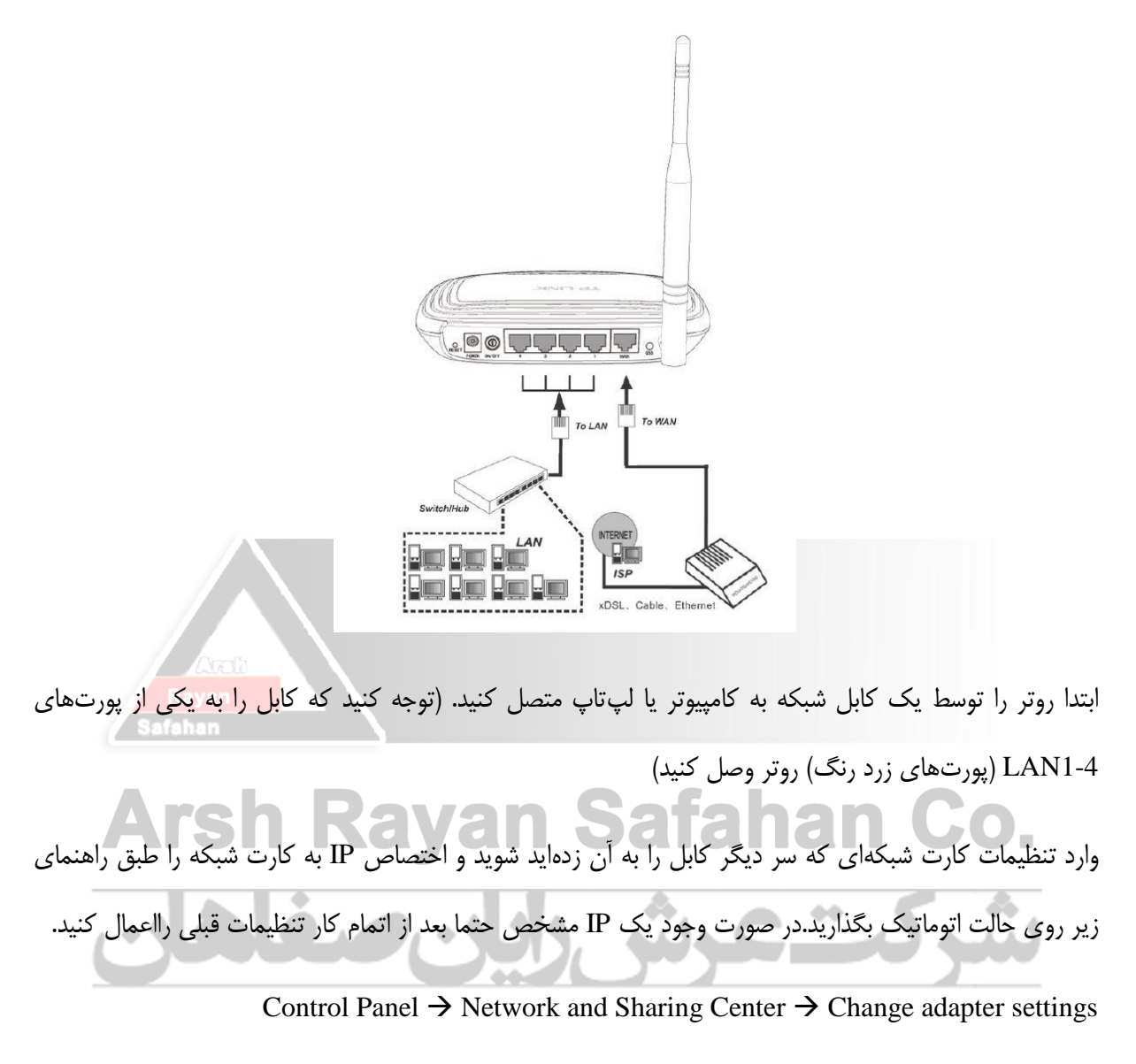

در صفحه باز شده روی آیکون Local Area Connection راست کلیک کرده و گزینه Properties را بزنید.(مطابق شکل زیر)

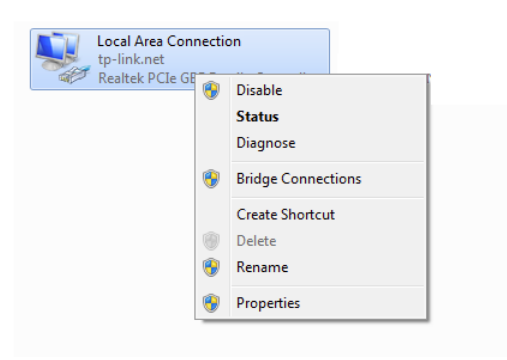

در ابتدا وارد تنظیمات کارت شبکه خود شده و حالت اتوماتیک برای اختصاص IP به سیستم را از مسیر زیر انتخاب کنید.

مطابق شكل گزينه (TCP/IPv4) Internet Protocol Version را انتخاب و دكمه Propertiesرا فشار دهيد.

| Connect using:  Realtek PCIe GBE Family Controller  Configure                                                                                                    |
|----------------------------------------------------------------------------------------------------|
| Ihis connection uses the following items:         Image: Client for Microsoft Networks         Image: Client for Microsoft Networks         Image: Client for Mic |
| Install Uninstall Properties Description Transmission Control Protocol/Internet Protocol. The default wide area network protocol that provides communication across diverse interconnected networks.                                                                                                    |

در پنجره جدید گزینه های Obtain an IP address automatically و Obtain DNS server automatically

| Arsh F | Internet Protocol Version 4 (TCP/IPv4                                                                                                    | ای باز OK را بزنید<br>Properties                                         | را انتخاب کنید و در تمامی پنجره<br><b>an GO</b> |
|--------|----------------------------------------------------------------------------------------------------|--------------------------------------------------------------------------|-------------------------------------------------|
| فاهان  | General Alternate Configuration<br>You can get IP settings assigned aut<br>this capability. Otherwise, you need<br>for the appropriate IP settings. | omatically if your network supports<br>to ask your network administrator | شركت                                            |
|        | Obtain an IP address automatic     Use the following ID address                                                                                     | ally                                                                     |                                                 |
|        | ID address.                                                                                                    |                                                                          |                                                 |
|        | IP address,                                                                                                    |                                                                          |                                                 |
|        | Subnet mask:                                                                                                    | · · ·                                                                    |                                                 |
|        | Default gateway:                                                                                                    | and the second second                                                    |                                                 |
|        | Obtain DNS server address auto                                                                                                    | matically                                                                |                                                 |
|        | Ouse the following DNS server ad                                                                                                    | dresses:                                                                 |                                                 |
|        | Preferred DNS server:                                                                                                    |                                                                          |                                                 |
|        | Alternate DNS server:                                                                                                    |                                                                          |                                                 |
|        | Validate settings upon exit                                                                                                    | Advanced                                                                 |                                                 |
|        |                                                                                                    | OK Cancel                                                                |                                                 |

اتصال از طریق مرورگر به روتر

••

سپس وارد مرورگر شوید و در نوار آدرس مرورگر 192.168.0.1 را وارد کنید و Enter را بزنید

| <b>e</b> M | lozilla Firefox Start Page | × + |
|------------|----------------------------|-----|
| (-) 0      | 192.16.0.1                 |     |

در صفحه ورود به روتر در قسمت username و password کلمه admin را تایپ کنید و دکمه Login را بزنید

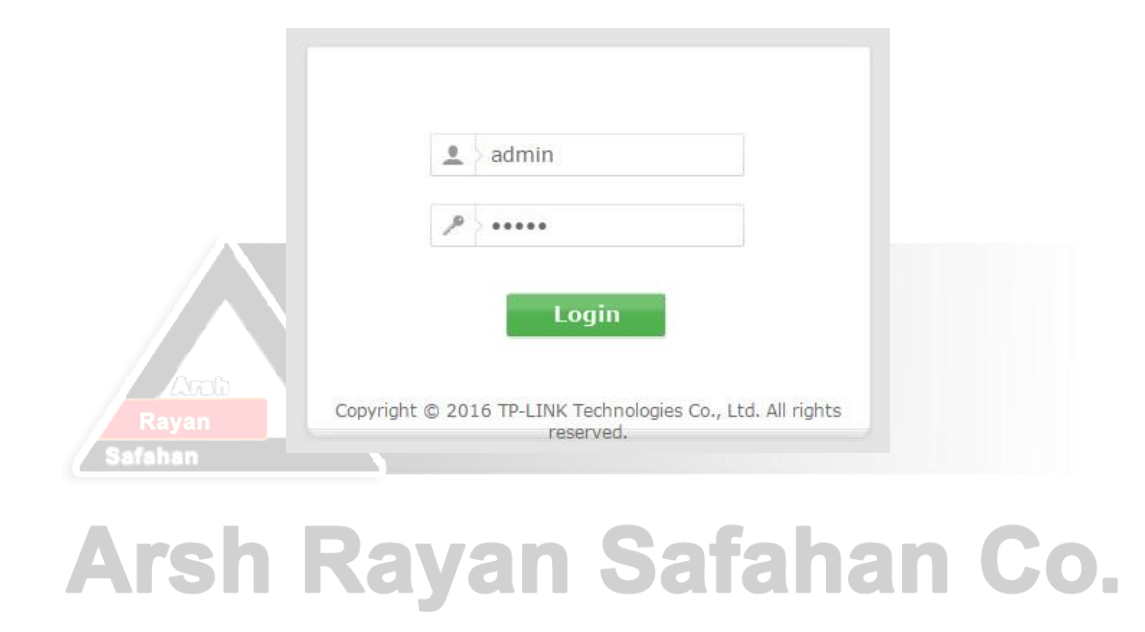

#### تعریف اکانت اتصال به اینترنت در روتر

در منوی سمت چپ گزینه Network را انتخاب کنید

در زیرمنوی Network روی گزینه WAN کلیک کنید

| NELWOIK     |                       |                                                                                                    |                |
|-------------|-----------------------|----------------------------------------------------------------------------------------------------|----------------|
| - WAN       |                       |                                                                                                    |                |
| - MAC Clone |                       |                                                                                                    |                |
| - LAN       |                       |                                                                                                    |                |
|             |                       |                                                                                                    |                |
| 1           | WAN                   |                                                                                                    |                |
|             |                       |                                                                                                    | _              |
|             | WAN Connection Type:  | PPPoE/Russia PPPoE                                                                                                    |                |
|             | PPPoE Connection:     |                                                                                                    |                |
|             | User Name:            |                                                                                                    |                |
|             | Password:             |                                                                                                    |                |
|             | Confirm Password:     |                                                                                                    |                |
|             | Secondary Connection: | Disabled Opnamic IP Static IP (For Dual Access/Russia PPPoE)                                                                                                    |                |
| Ra          |                       |                                                                                                    |                |
| Safat       | Wan Connection Mode:  | Connect on Demand                                                                                                    |                |
|             |                       | Max Idle Time: 15 minutes (0 means remain active at all times.)                                                                                                    |                |
|             |                       | Connect Automatically                                                                                                    |                |
|             |                       | Decircle of Efforce form and the second second seco |                |
|             |                       |                                                                                                    | <b>JO</b> .    |
|             |                       | Connect Manually                                                                                                    |                |
|             |                       | Maxidie Time. 15 minutes (o means remain active at all times.)                                                                                                    |                |
|             |                       | Connect Disconnected:                                                                                                    | - <b>•</b> • , |
|             |                       |                                                                                                    | <u></u>        |
|             |                       | Save Advanced                                                                                                    | 1.00           |
|             |                       |                                                                                                    |                |

در صفحهی باز شده:

- WAN Connection Type واردی گزینه PPPoE قرار دهید
- جلوی عبارت Username نام کاربری اکانت اینترنت و جلوی عبارت Password وConfirm Password
   کلمه عبور اکانت اینترنت خودتان را وارد کنید
  - WAN Connection Mode را روی حالت Connect Automatically قرار دهید.

مفهوم چراغ های روتر TL-WR740N

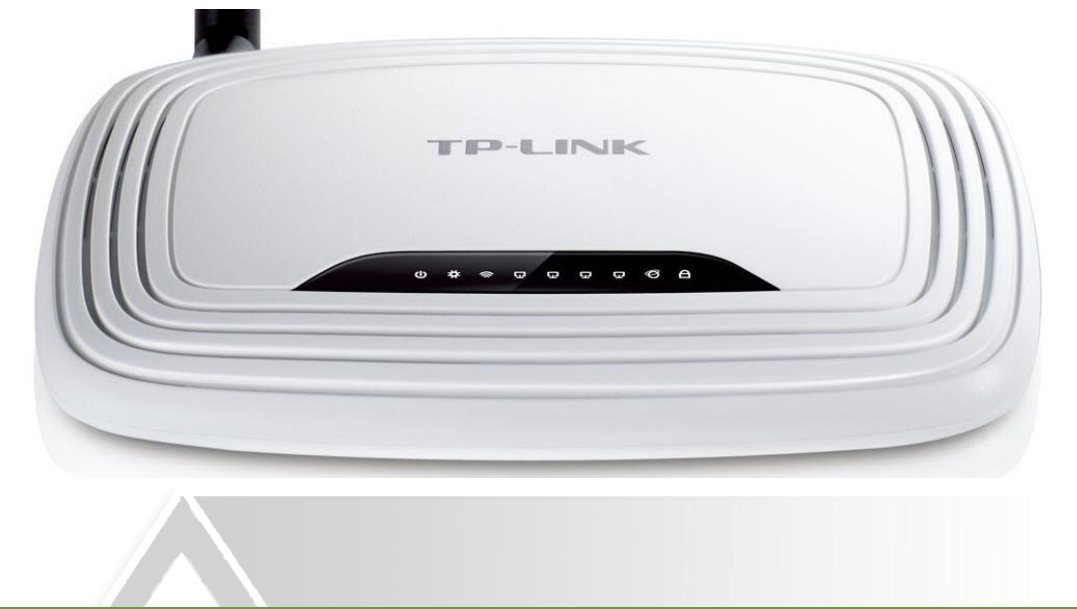

| نشان                                                                                                    | وضعيت            | نام                |
|----------------------------------------------------------------------------------------------------|------------------|--------------------|
| دستگاه خاموش اس <mark>ت Rayan</mark>                                                                            | خاموش            | () (Power)         |
| دستگاه روشن است Safahan                                                                                         | روشن             | C (Fower)          |
|                                                                                                    |                  |                    |
| Wifi فعال است<br>Wifi کیز فعال است Wifi کی فعال است                                                             | چشمک زن<br>خاموش | 🕿 (WLAN)           |
| حداقل یک دستگاه به روتر وصل شده است ولی در حال استفاده نمی باشد .<br>هیچ دستگاهی به پورت های روتر وصل نشده است. | روشن<br>خاموش    | <b>됴</b> (LAN 1-4) |
| حداقل یک دستگاه متصل به روتر که فعال می باشد وجود دارد .                                                        | چشمک زن          |                    |
|                                                                                                    |                  |                    |
| حداقل یک دستگاه به رونر وصل شده است ولی در حال استفاده نمی باشد .                                               | روسن             | B (MAANI)          |
| هیچ دستاهی به پورک های رونر وصل سده است.                                                                        | حاموس            | O (WAN)            |
| خداه یک دستان منظل به رونو که فعال می باشد وجود دارد .                                                          | چسمک رن          |                    |
| دستگاه بی سیم با استفاده از WPS در حال اتصال به روتر می باشد<br>( حداکثر زمان اتصال۲ دقیقه )                    | چشمک زدن کند     |                    |
| دستگاه از طریق WPS به روتر متصل شده است.                                                                        | روشن             | WPS                |
| عدم اتصال دستگاه بی سیم با استفاده از WPS                                                                       | چشمک زدن سریع    | , wig              |
|                                                                                                    |                  |                    |
| روتر به درستی کار می کند.                                                                                       | چشمک زن          | <b>X</b> (System)  |
| روتر دارای خطای سیستمی است.                                                                                     | خاموش / روشن     | A (Oystern)        |

#### تنظيمات وايرلس روتر

در منوی سمت چپ گزینه Wireless را انتخاب کنید

در زیرمنوی Wireless گزینه Wireless Settings را انتخاب کنید

| Wireless                 |   |
|--------------------------|---|
| - Wireless Settings      |   |
| - Wireless Security      |   |
| - Wireless MAC Filtering | 1 |
| - Wireless Advanced      |   |
| - Wireless Statistics    |   |

Wireless Network Name: نام دلخواه برای شبکه وای فای خود را وارد کنید

| Wireless Settings               |                              |                        |
|---------------------------------|------------------------------|------------------------|
| Wireless Network Name:<br>Mode: | TP-LINK_0F22                 | (Also called the SSID) |
| Channel Width:<br>Channel:      | Auto                         |                        |
|                                 | Auto -                       |                        |
|                                 | Enable Wireless Router Radio |                        |
|                                 | Enable SSID Broadcast        | -                      |
|                                 | Enable WDS Bridging          | )                      |
|                                 | Save                         |                        |

تعریف یا تعویض Password برای شبکه وایرلس

در زیرمنوی Wireless گزینه Wireless Security را انتخاب کنید

(Recommended) را انتخاب كنيد و تنظيمات را مطابق زير انجام دهيد:

Version: WPA2-PSK

**Encryption: AES** 

Wireless Password: در این قسمت یک پسورد حداقل ۸ کاراکتری وارد کنید

| - ,                                                  |                                                                                               |
|------------------------------------------------------|-----------------------------------------------------------------------------------------------|
| <ul> <li>WPA/WPA2 - Personal(Recommended)</li> </ul> | l                                                                                             |
| Version:                                             | WPA2-PSK                                                                                      |
| Encryption:                                          | AES                                                                                           |
| Wireless Password:                                   | 12345670                                                                                      |
|                                                      | (You can enter ASCII characters between 8 and 63 or Hexadecimal characters between 8 and 64.) |
| Group Key Update Period:                             | 0 Seconds (Keep it default if you are not sure, minimum is 30, 0 means no update)             |
| O WPA/WPA2 - Enterprise                              |                                                                                               |
| Version:                                             | Automatic 👻                                                                                   |
| Encryption:                                          | Automatic 💌                                                                                   |
| Radius Server IP:                                    |                                                                                               |
| Radius Port:                                         | 1812 (1-65535, 0 stands for default port 1812)                                                |
| Radius Password:                                     |                                                                                               |
| Group Key Update Period:                             | 0 (in second, minimum is 30, 0 means no update)                                               |
| ○ WEP                                                |                                                                                               |
| Туре:                                                | Automatic                                                                                     |
| WEP Key Format:                                      | Hexadecimal 🗸                                                                                 |
| Key Selected                                         | WEP Кеу Кеу Туре                                                                              |
| Key 1: 💿                                             | Disabled 🗸                                                                                    |
| Key 2: 🔘                                             | Disabled 💌                                                                                    |
| Key 3: 🔘                                             | Disabled 💌                                                                                    |
| Key 4: 🔘                                             | Disabled 🗸                                                                                    |
|                                                      |                                                                                               |
|                                                      |                                                                                               |
|                                                      | Save                                                                                          |
|                                                      |                                                                                               |

توصیه امنیتی: جهت امنیت بیشتر شبکه وایرلس و کاهش احتمال هک شدن شبکه وایرلس توصیه می شود پسورد انتخابی متشکل از حروف بزرگ و کوچک، اعداد و کاراکترهای ویژه (..., #, ...) باشد

:WPS/Reset دكمه

برای فعال و غیر فعال کردن WPS دکمه WPS/Reset را ۵ ثانیه نگه می داریم .
 برای Reset کردن دکمه WPS/Reset را بالای ۵ ثانیه نگه می داریم .

### فعال و غیر فعال کردن WPS در تنظیمات روتر

بعد از انتخاب منوی WPS گزینه های زیر را مشاهده می کنیم ، برای غیرفعال کردن WPS دکمه " Disable سال منوی WPS" را باید فشار دهیم .

| WPS (Wi-Fi Protected Setup) |                                                                                 |  |
|-----------------------------|---------------------------------------------------------------------------------|--|
|                             |                                                                                 |  |
| WPS Status:                 | Enabled Disable WPS                                                             |  |
| Current PIN:                | 12345670       Restore PIN       Gen New PIN         Disable PIN of this device |  |
| Add a new device:           | Add Device                                                                      |  |
| کرد .<br>Rayan<br>Safahan   | در قسمت Current Pin می توان به صورت دستی پین دستگاه را غیر فعال ک               |  |
| Arsh Ra                     | نمای پشت روتر Ivan Safahan                                                      |  |
|                             | VER LAN WAN                                                                     |  |
| نصال کریمہ<br>Reset برق     | محل اتصال اتصال سیستم محل ان<br>های شبکه مبدل و POE                             |  |